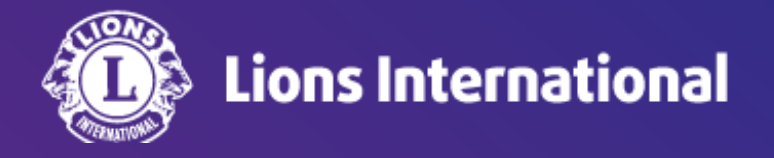

## クラブのレポート

## OSEAL調整事務局 2024年4月30日作成

## ライオンポータルヘログインし、「私のクラブ」を選択

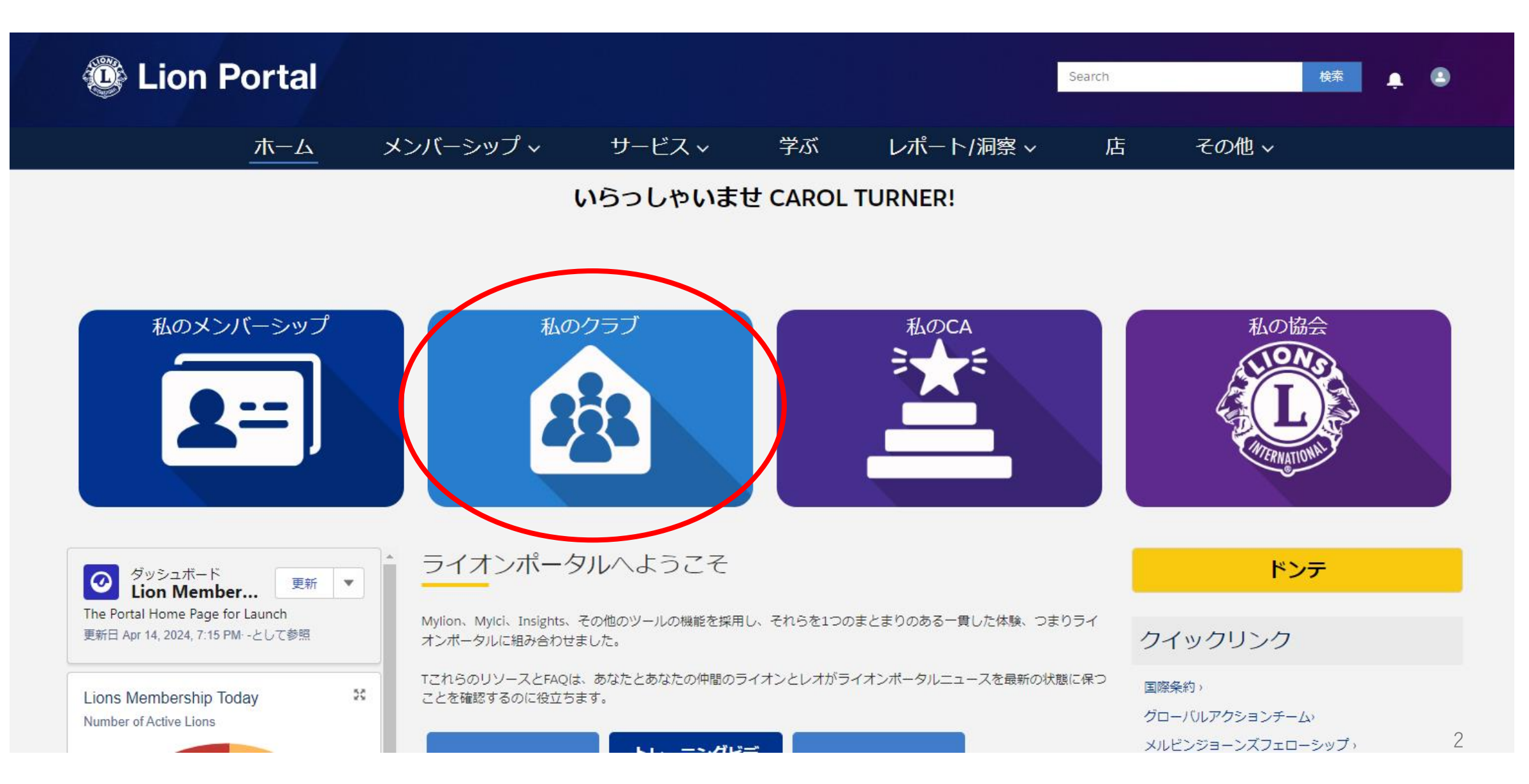

## 「クラブアクション」をクリックし、「レポートを表示します」を選択

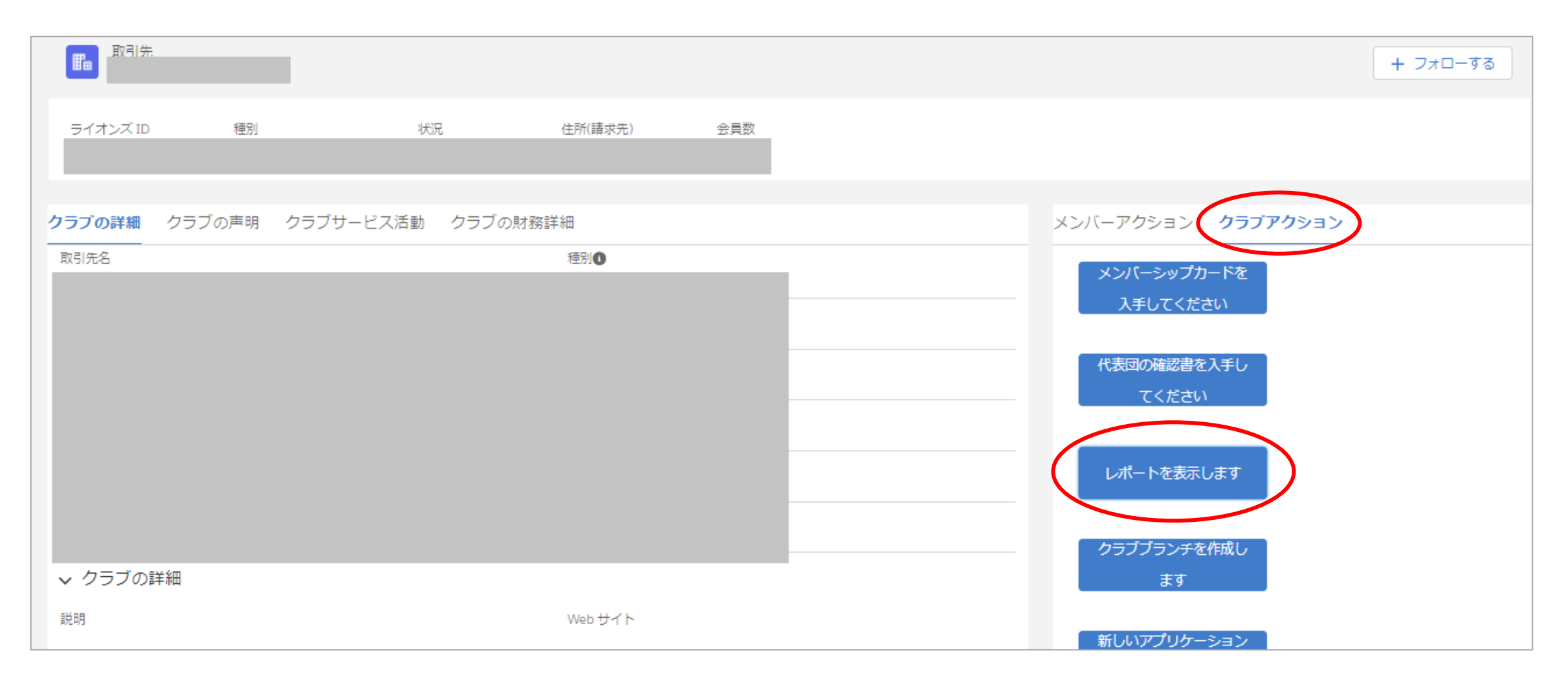

「Select a Report(レポートを選択)」のドロップダウンメニューから、閲覧したいレポート選択し、「提出する」をクリックすると、レポートが開きます。なお、現在全てのレポート名が英語表記になっていますが、今後翻訳の予定です。各レポート名の訳は下の表をご参照ください。

| 7- 1000 |                             | V 2.11 1 |
|---------|-----------------------------|----------|
|         | レポートを表示します                  |          |
| Sec     | クルーゲリレポート<br>elect a Report |          |
|         | Select a Report             | •        |
|         |                             | 提出する     |

| Club Achievement                           | クラブの功績      |  |
|--------------------------------------------|-------------|--|
| Club Attendance Report                     | クラブ出席確認シート  |  |
| Club Monthly Reporting History             | 月例会員報告履歴    |  |
| Lions Club Officer Report for Current Year | 今年度クラブ役員リスト |  |
| Club Roster                                | クラブ会員名簿     |  |
| Club Roster of Membership Data             | クラブ会員名簿 詳細  |  |
| Lions District Officer Contact List        | 地区役員連絡先リスト  |  |
| Family Unit Report                         | 家族会員レポート    |  |
| Lions Club Contact List                    | クラブ連絡先リスト   |  |
| Lions Club Officer Report for Next Year    | 次年度クラブ役員リスト |  |
| Member Information Update Report           | 会員情報更新レポート  |  |
| Monthly Membership Report - Detail         | 月例会員報告書     |  |